## Making Linking Books

For making linking books to Nexus, Relto or any other Age destination, we need to copy+paste the corresponding .age file into our Age's Export> Dat folder

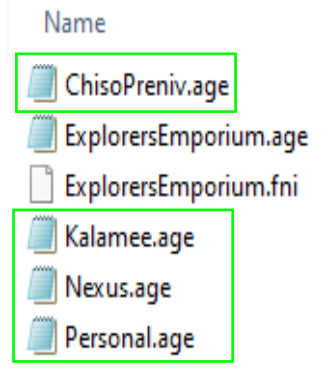

In this example, we are going to make a book that links to Chiso Preniv from ExplorersEmporium.

If you haven't already, you'll need to make the book model, texture it and position it where you want it in your Age.

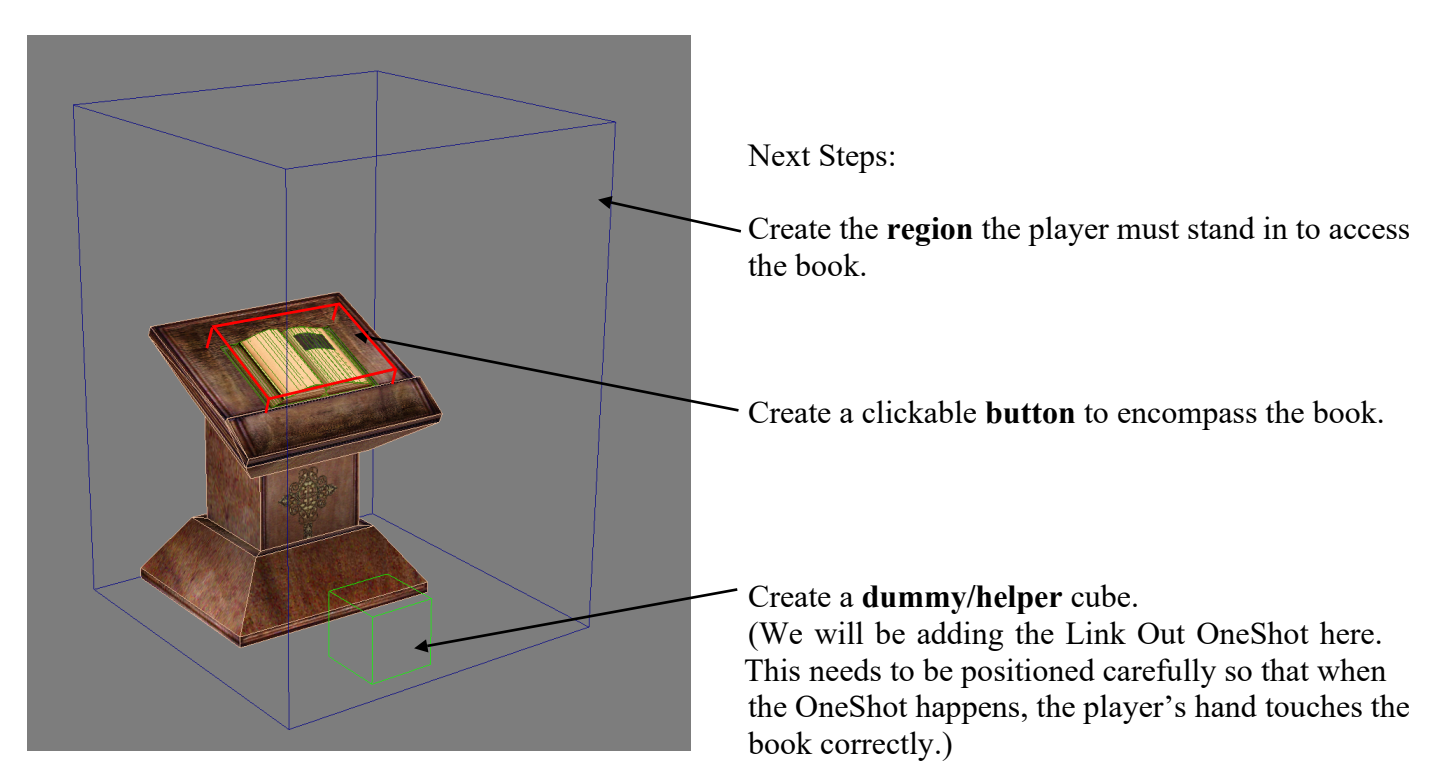

Select the clickable button.

In the Component Manager, choose New>Detector>Clickable (rename it something sensible) and attach it to the button

Whilst in the Component Manager, also add PageInfo01 and a NoShow component.

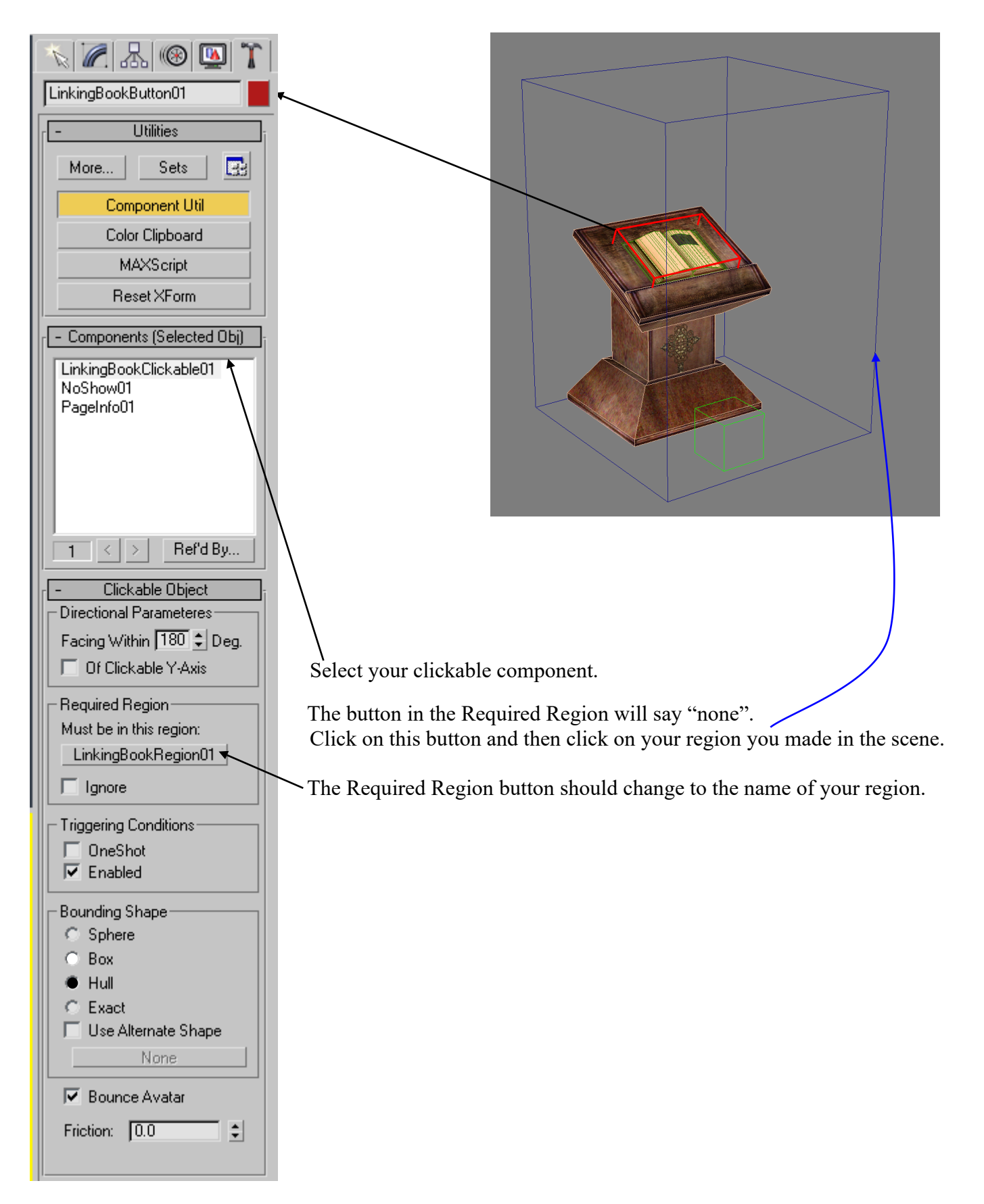

Select the Dummy/helper cube.

In the Component Manager, choose New>Avatar>(ex)One Shot (rename it something sensible) and attach it to the cube

Whilst in the Component Manager, also add PageInfo01 and a NoShow component.

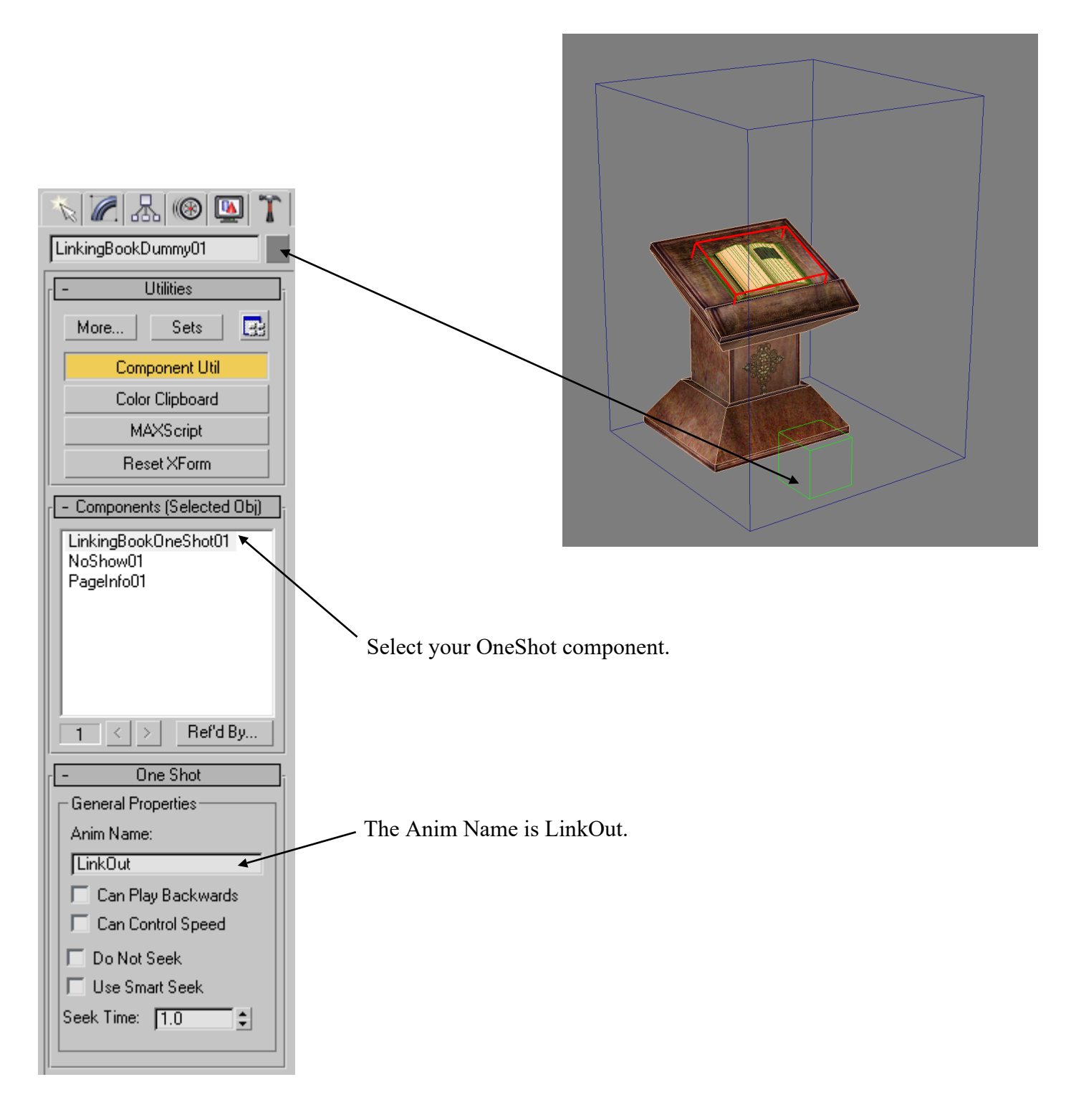

Select the Region. This is where we will create the Responder.

In the Component Manager, choose New>Logic>Responder (rename it something sensible) and attach it to the region.

Then choose New>Logic>PythonFile (This will be the GUIPopup so rename it something sensible) and attach it to the region.

Whilst in the Component Manager, also add PageInfo01 and a NoShow component.

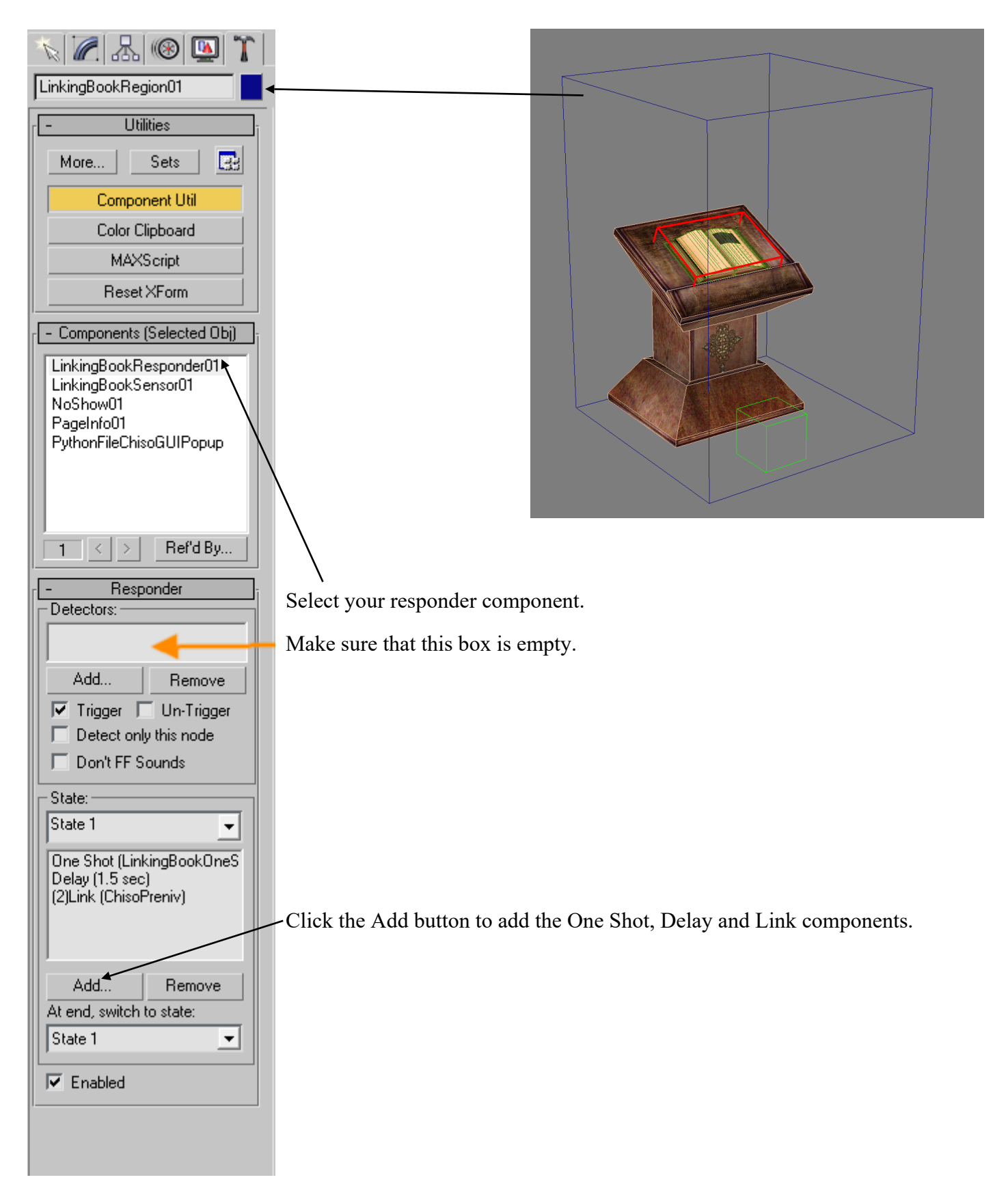

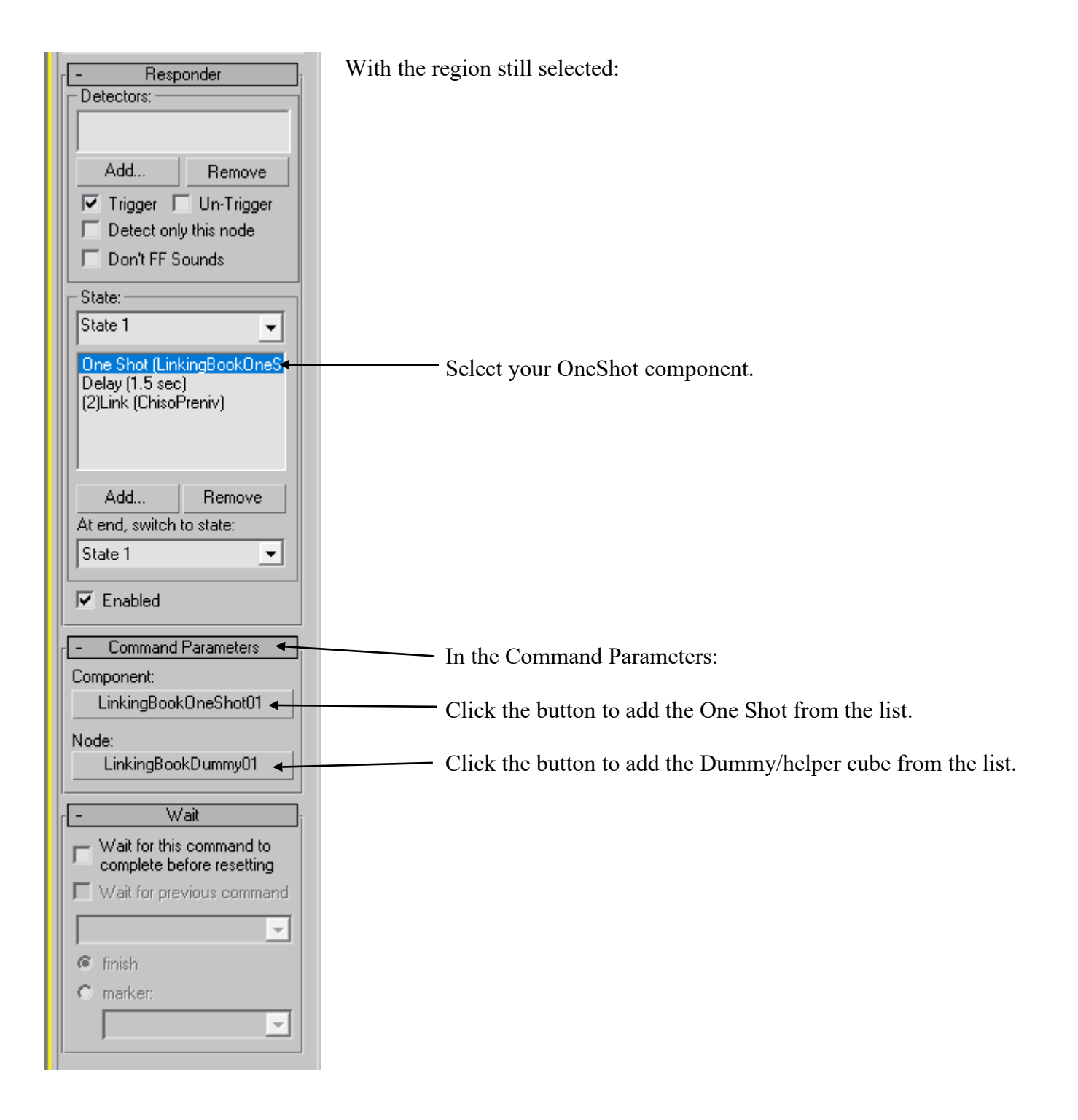

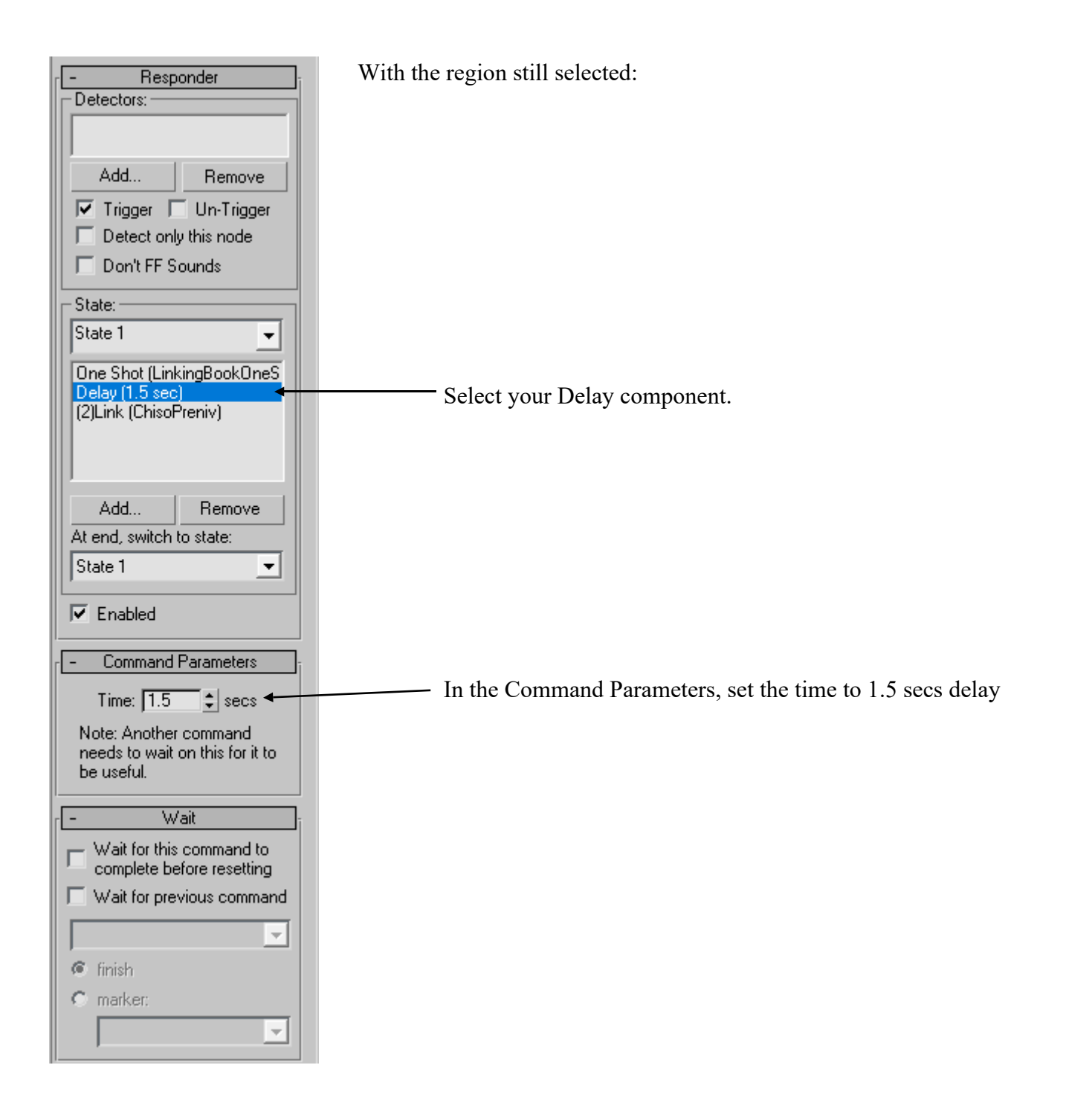

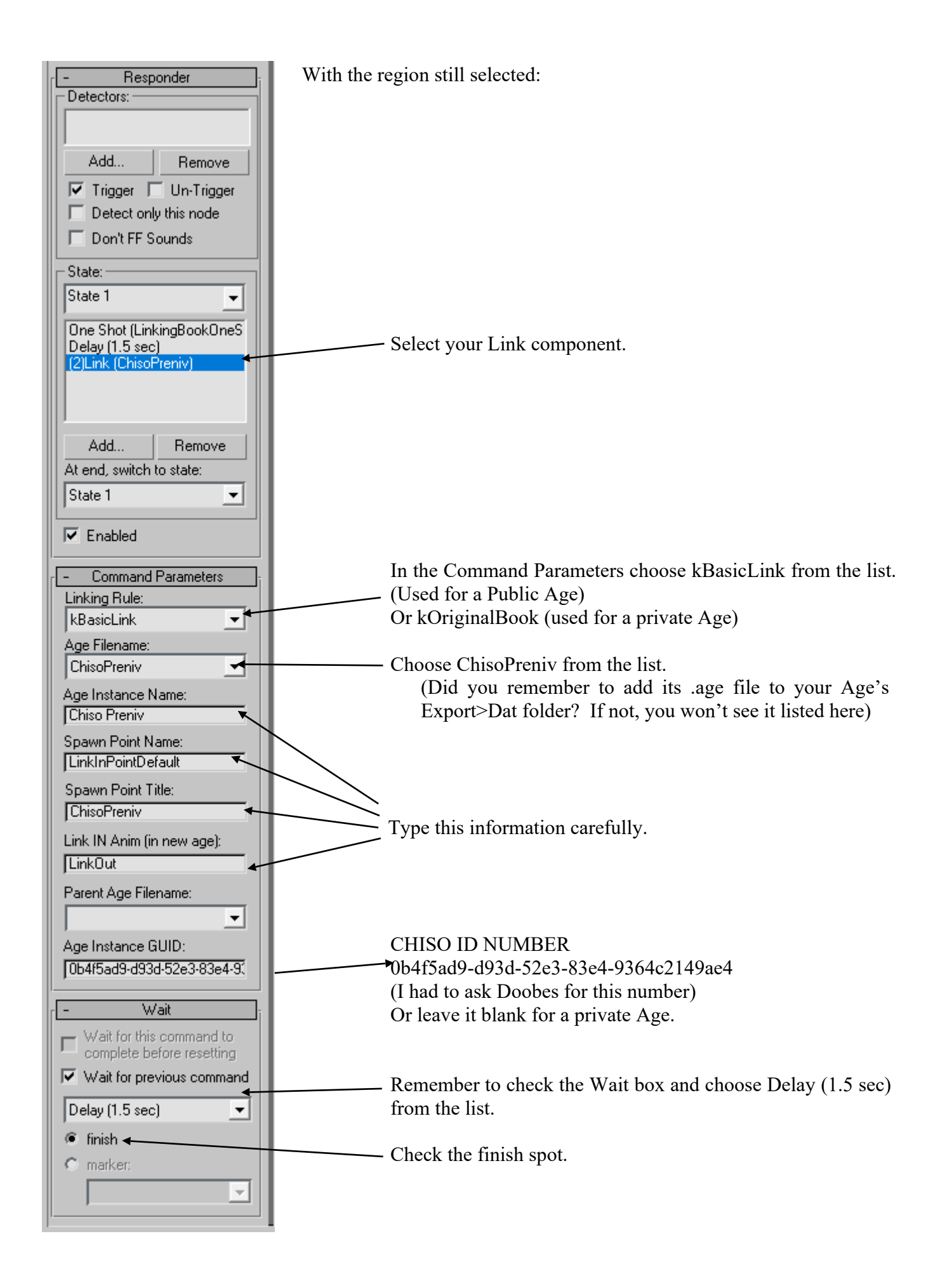

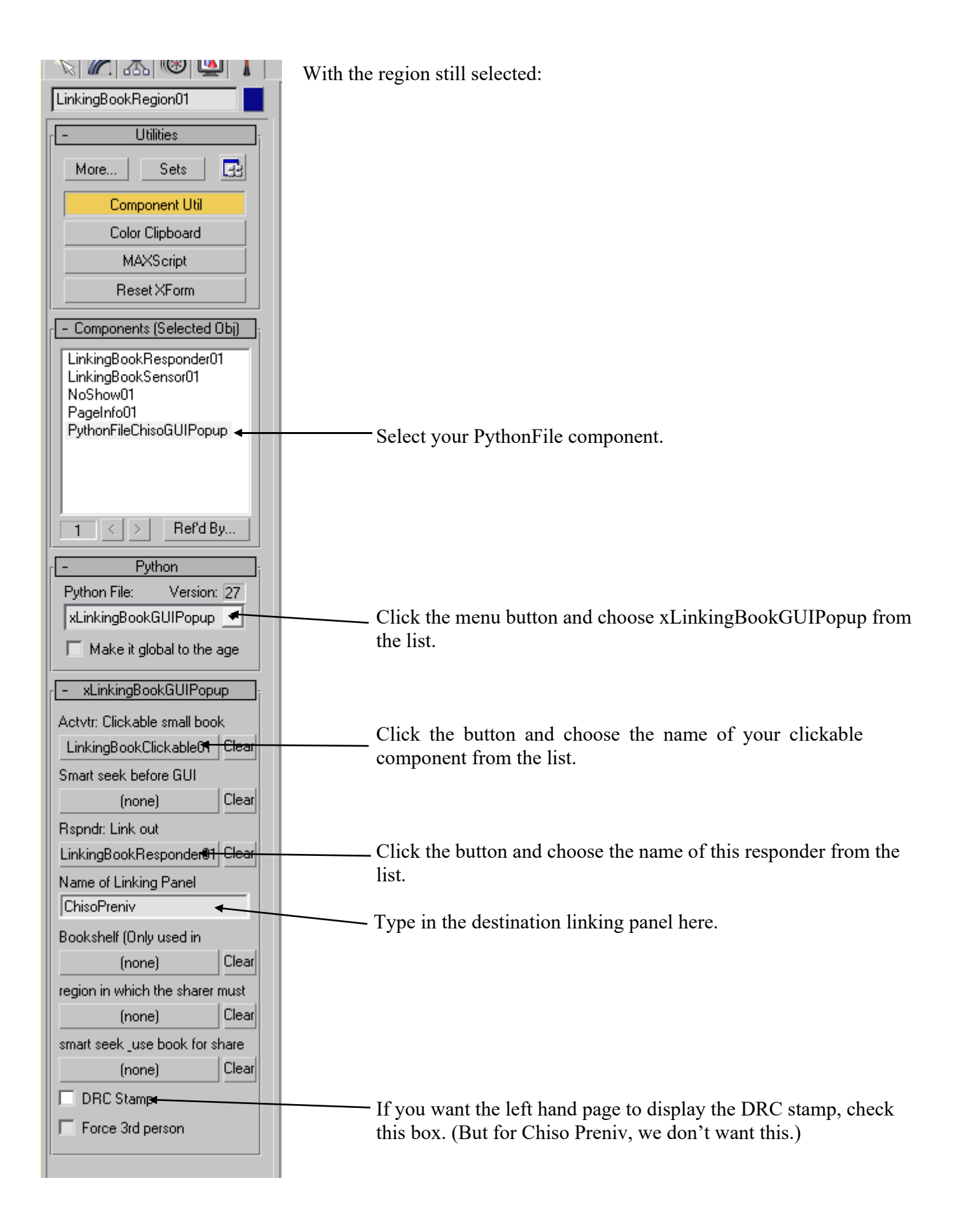

Now we need to make sure that the linking panel is displayed when the player picks up the book. The destination image should already be on your Linking Book model itself. We need to add this to the Age's Image Library.

If your Age does not have one already, select the Dummy/helper cube. Or create a new one somewhere in the Age.

In the Component Manager, choose New>misc>Image Library and attach it to the cube.

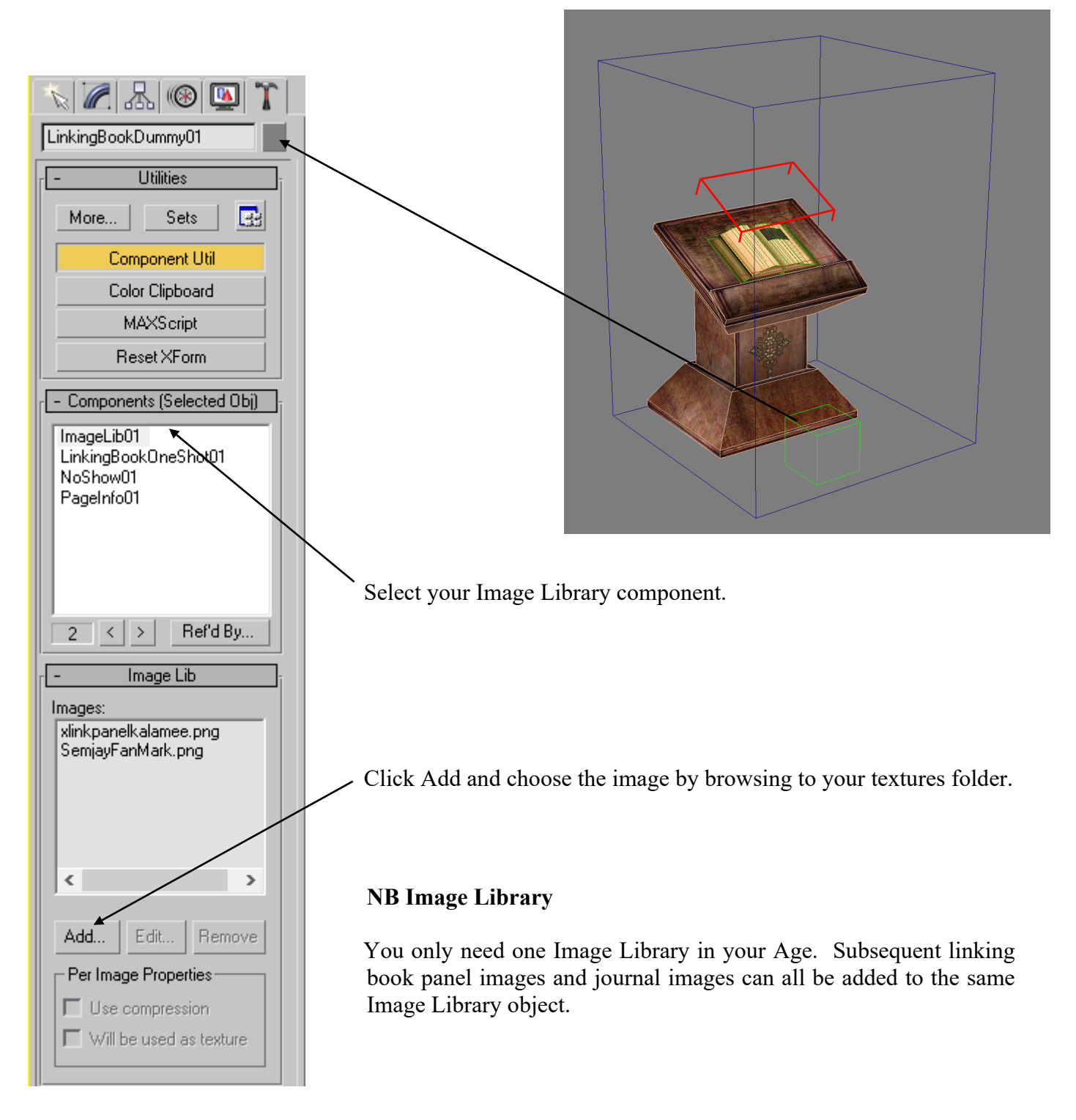

And that's it! You're done!

You can export in the usual way, link in and link out to Chiso Preniv or wherever!